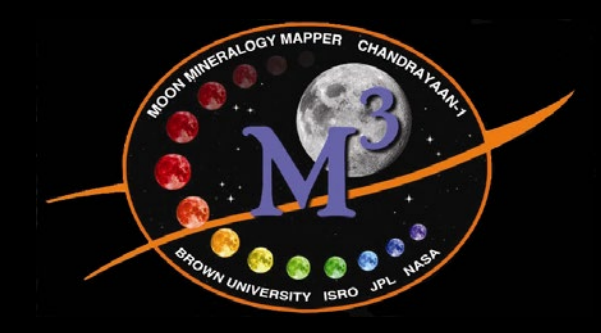

# M<sup>3</sup> Data Tutorial

## Hosted by the M<sup>3</sup> Science Team EPSC/DPS Fall 2011

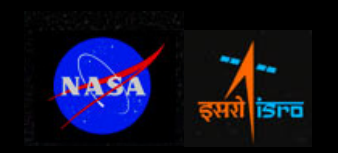

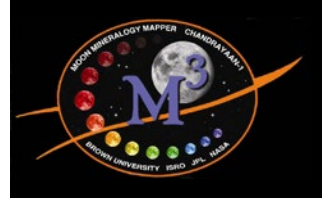

## **Tutorial Goals**

- Learn how to access M<sup>3</sup> data and search for areas of interest
- Learn about available M<sup>3</sup> data, the instrument, and what you need to know about the data
- Please fill short survey out at the end of the tutorial

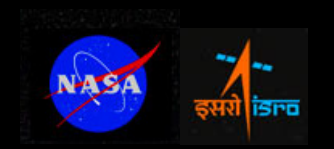

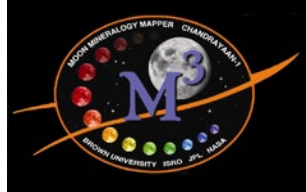

# M<sup>3</sup> Release Updates/Information

# http://pds-imaging.jpl.nasa.gov/

## PDS Imaging Node

U.S. Geological Survey Jet Propulsion Laboratory

NDEX I ALL DATA HOLDINGS I DOCUMENTATION I TOOLS & TUTORIALS I PERSONNEL I HELP

#### Welcome to the PDS Imaging Node

The Imaging Node of the Planetary Data System is the curator of NASA's primary digital image collections from past, present and future planetary missions. The node provides to the NASA planetary science community the digital image archives, necessary ancillary data sets, software tools, and technical expertise necessary to fully utilize the vast collection of digital planetary imagery. For a guide to Imaging Node services download the PDS Imaging Node Tour.

#### Image of the Week

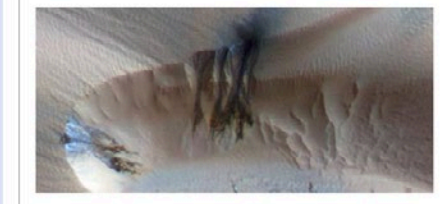

#### Seasonal Changes in Northern Mars

#### Latest News

Mars Reconnaissance Orbiter (MRO) HIRISE, CTX & MARCI Release #16 March 1, 2011: Tho 16th MRO release has occurred for HIRISE, CTX & MARCI. The data covers Volumes 1157-1216 for CTX and Volumes 351-371 for MARCI and can be accessed at the online data volumes and via the Image Allas for HIRISE, CTX and MARCI.

#### Mars Exploration Rover (MER) #27

February 23, 2011: The 27th Mars Exploration Rover (MER) rolease for Sole 2251-2340 has occurred. The data may be accessed at the online data volumes and via the Image Atlas. These data are accumulating.

#### Moon Mineralogy Mapper (M<sup>3</sup>) Re-Release #1

February 10: Optical Period 1, Level 1B data products which were released on September 9, 2010, have been superceded and are now available at the online data volumes. Additionally, a number of Optical Period 1, Level 0 data products which were absent in the original release are now present. For more info about M<sup>6</sup>, go to https://m3.pin.asa.gov. Go to Chandrayaan-1 M<sup>8</sup> for more info at the mission page. Search capability via the Imaging Atlas will be available at a later date.

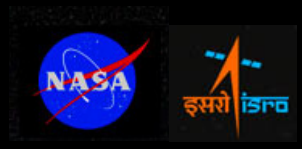

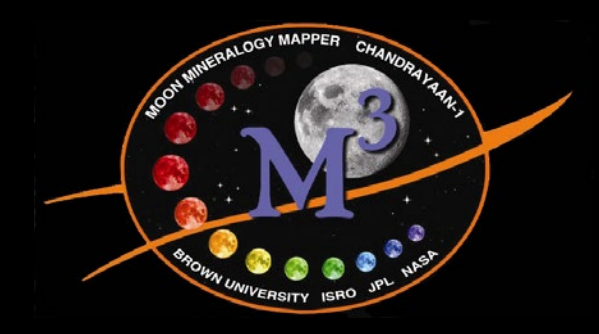

# How To Find M<sup>3</sup> Data

Noah E. Petro M<sup>3</sup> Data Tutorial at EPSC/DPS October 2011

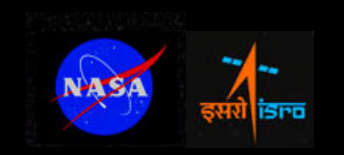

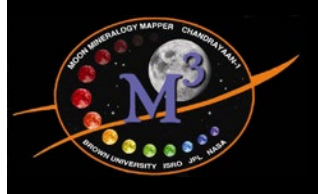

How to Find M<sup>3</sup> Data

 This tutorial will guide you through the steps necessary to find M<sup>3</sup> data for areas of interest.

### • Uses:

- PDS Imaging Node hosted by JPL.
- The Lunar Orbital Data Explorer hosted by the PDS Geosciences Node at Washington University.
- Requires web connection, web browser (tested using Safari 5.0.2 and Firefox 6.0.2).
- Typical data cubes are ~2.4 GB.

M3 Data Tutorial EPSC\DPS

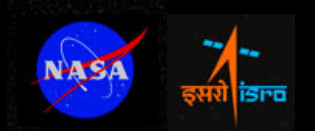

## https://m3.jpl.nasa.gov/m3data.html

#### (<) > C (X) (A) nasa.gov (https://m3.jpl.nasa.gov/

M3 - Moon Mineralogy Mapper +

M3 – Moon Mineralogy Mapper

☆▼) (Soogle

Q

Jet Propulsion Laboratory California Institute of Technology

JPL HOME CARTH SOLAR SYSTEM STARS & GALAXIES SCIENCE & TECHNOLOG BRING THE UNIVERSE TO YOU: JPL Email News | RSS | Podcast | Video

#### MOON MINERALOGY MAPPER

| DeverviewChereviewChereviewChereviewChereviewChereviewChereviewChereviewAr DataPhotice the first mineralogical maps of the lunar surface at high spatial and spectral resolution. By analyzing the data, scientists are determining the composition of the surface of the Moon.ChereviewChereviewChardrayaan-1 was India's first mission to the Moon. TheSpacecraft carried five instruments and a probe that were built inIndia dis instruments contributed by foreign partners.Chardrayaan* was derived from two ancient Sanskrit words,Chardrayaan* was derived from two ancient Sanskrit words,Chardrayaan* was derived from two ancient Sanskrit words,Chardrayaan* or atilChardrayaan* or atilChardrayaan* or atilChardrayaan* or atil | Home                                                                                         | M <sup>°</sup> and India's First Mission to the Moon                                                                                                    | Quick Facts                                                                                                    |
|----------------------------------------------------------------------------------------------------|----------------------------------------------------------------------------------------------|----------------------------------------------------------------------------------------------------|----------------------------------------------------------------------------------------------------|
|                                                                                                    | Overview Science M <sup>3</sup> Data Instrument Team Education Publications News and Updates | The Moon Mineralogy Mapper (M <sup>3</sup> ) is one of two instruments contributed by NASA to India's first mission to the Moon, Chandrayaan-1. M <sup>3</sup> , a state-of-the-art imaging spectrometer, has provided the first mineralogical map of the lunar surface at high spatial and spectral resolution. By analyzing the data, scientists are determining the composition of the surface of the Moon. Scientists will use this information to answer questions about the moon's origin and geologic evolution, as well as the evolution of terrestrial planets in the early solar system's history. Future lunar exploration will use data from M <sup>3</sup> to locate resources, including water, that can support exploration of the Moon and beyond. Chandrayaan-1 was India's first mission to the Moon. The spacecraft carried five instruments and a probe that were built in India and six instruments contributed by foreign partners. "Chandrayaan" was derived from two ancient Sanskrit words, Chandra, meaning moon, and yaan, which may be translated as voyage or craft. | Instrument<br>Type: Imaging Spectrometer<br>Wavelength: 0.43 to 3.0 microns<br>Weight: 8.3 kg<br>Field of View: 24 degrees, providing a 40<br>km swath from 100 km altitude<br>Imaging Modes:<br>Global: 140 m spatial, 20-40 nm<br>spectral<br>Target: 70 m spatial, 20-40 nm<br>spectral<br>Target: 70 m spatial, 20-40 nm<br>spectral<br>Target: 70 m spatial, 10 nm spectral<br>Lunar Map: Over 97% of the lunar surface<br>mapped in Global mode<br>Mission<br>Spacecraft: Chandrayaan-1, India<br>Lifetime: October 22, 2008 to August 30,<br>2009<br>Launch Vehicle: Polar Satellite Launch<br>Vehicle, India<br>Launch Site: Satish Dhawan Space<br>Centre, India<br>Lunar Orbit: 100 and 200 km, polar<br>The M <sup>3</sup> Instrument is funded by NASA as a<br>Discovery Program Mission of<br>Opportunity. |

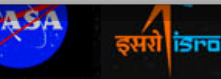

| <complex-block></complex-block> |                                                      |                                                                                                    | Ask Us"                       |    |
|---------------------------------|------------------------------------------------------|----------------------------------------------------------------------------------------------------|-------------------------------|----|
| <complex-block></complex-block> |                                                      | .jpl.nasa.gov/ask_us.html                                                                                                    | on mineralogy mapper – Ask US | ٩) |
| <page-header></page-header>     | M3 - Moon Mineralogy Mapper 😵 🗋 M3 - Moon Mineralogy | alogy Mapper 😒 🕂                                                                                                    |                               | =  |
|                                 | <image/>                                             | <section-header><section-header><section-header><section-header></section-header></section-header></section-header></section-header> |                               |    |

isro

इसरो

| e Data Pro<br>sl.wustl.edu/moor<br>l.com/lunarODE                                                                                                    | tal Data Explorer<br>oduct Search Tool<br>n/indexProductSearch.aspx                                                                                                    |
|----------------------------------------------------------------------------------------------------|----------------------------------------------------------------------------------------------------|
| PDS Geosciences R<br>Washington University in St<br>Downlad ? Help & Resources<br>Reset Form ?<br>ets. A data set is a collection of related<br>ed in a certain way. The data set also<br>use the data products a data product is a<br>hired by a particular instrument and | <ul> <li>The PDS has unveiled a Beta version of the ODE (v3.0)</li> <li>This beta version has an important feature that will</li> </ul>                                                                                                    |
| (Show Options - 0 Parameters Set)                                                                                                    | make finding M <sup>3</sup> data of                                                                                                    |
| (Show Options - 0 Parameters Set)                                                                                                    | interest much easier.                                                                                                    |
| (Show Options - 0 Parameters Set)                                                                                                    | This tutorial will quide                                                                                                    |
| (Show Options - 0 Parameters Set)                                                                                                    |                                                                                                    |
|                                                                                                    | you through the Beta<br>version of the ODE as<br>the improvements are<br>very useful.                                                                                                    |
|                                                                                                    | Image: Constraint of the second second se |

no

Display Product Thumbnails on search results page

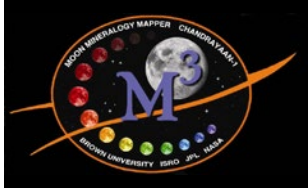

## ODE Beta Version – Go To Data Product Search

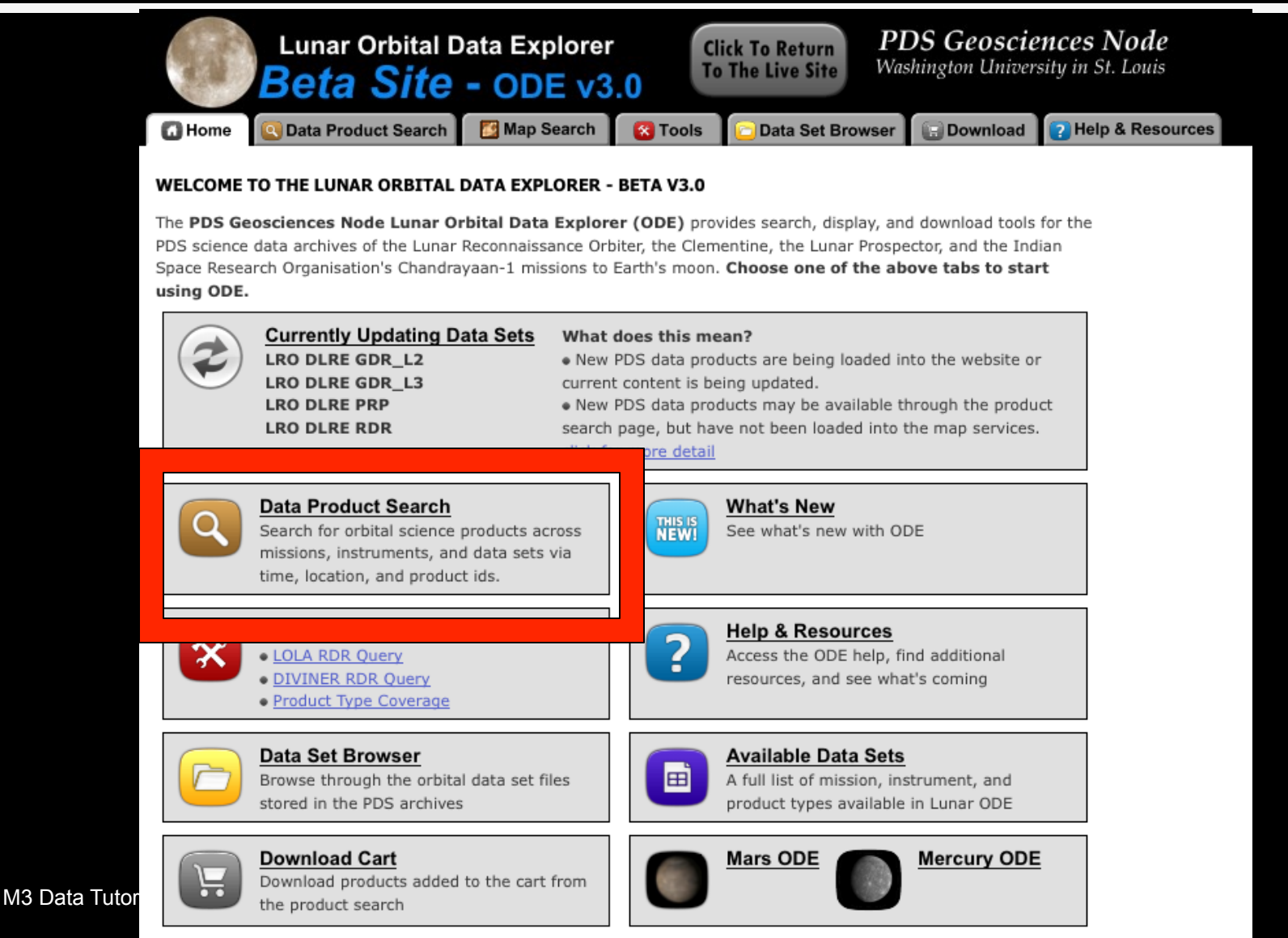

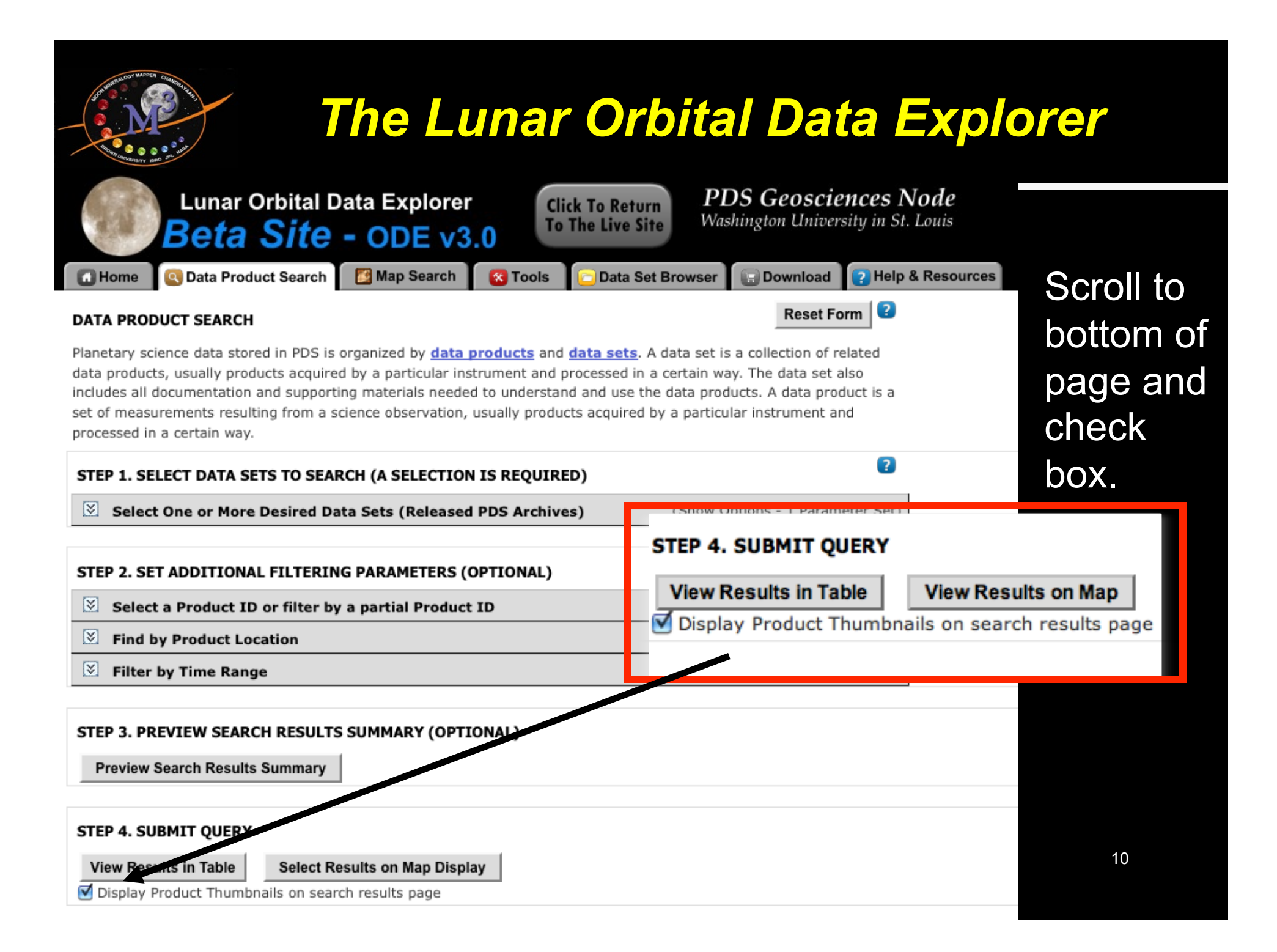

| The second second secon | Lunar Orbita                                                                                                    | Data Explorer                                                                                                    |
|----------------------------------------------------------------------------------------------------|----------------------------------------------------------------------------------------------------|----------------------------------------------------------------------------------------------------|
| Lunar Orbital Data Explorer<br>Beta Site - ODE v3.0<br>Map Search To The<br>Data Product Search Map Search To Tols<br>DATA PRODUCT SEARCH<br>Planetary science data stored in PDS is organized by <u>data products</u> and <u>data</u><br>data products, usually products acquired by a particular instrument and products<br>includes all documentation and supporting materials needed to understand<br>set of measurements resulting from a science observation, usually products as                                                                                                    | To Return<br>a Live Site<br>PDS GeoSciences Node<br>Washington University in St. Louis<br>Data Set Browser<br>Reset Form<br>Cases. A data set is collection of related<br>essed in a control way. The data set also<br>a set the data products. A data product is a<br>acquired by a particular instrument and                                                                                                    | Click "Select One or More<br>Desired Data Sets" to get<br>a list of all available data,                                                                                                    |
| step 1. SELECT DATA SETS TO SEARCH (A SELECTION IS REQUIRED)         Select One or More Desired Data Sets (Released PDS Archives)                                                                                                    | (Hide Options - 1 Parameter Set)                                                                                                    | scroll down to get to<br>"ISRO's Chandrayaan-1"                                                                                                    |
| <ul> <li>Map location data is available for these products.</li> <li>Observation time data is available for these products.</li> <li>This data set is currently being processed in ODE. Click for more deta</li> <li>Lunar Reconnaissance Orbiter</li> <li>DLRE - DIVINER Lunar Radiometer Experiment</li> <li>RDR - Reduced Data Rec. (See Tools: DIVINER RDR Query To</li> <li>GDR_L2 - Gridded Data Record Level 2 2 3 3</li> <li>GDR_L3 - Gridded Data Record Level 2 3 3</li> <li>C</li> <li>PRP - Gridded Data Record Polar Resource Products (\$</li> <li>LAMP - Lymap Alpha Mapping Project</li> <li>RDR - Reduced Data Record 3</li> <li>GDR - Gridded Data Record 3</li> <li>GDR - Gridded Data Record 3</li> <li>C</li> <li>ELAMP - Lunar Exploration Neutron Detector</li> <li>RDRALD - Reduced Data Record 3</li> </ul>                                                                                                    | Other Product Types S         pol) S       Data Set Description         Data Set Description         Data Set Description         Data Set Description         Other Product Types S         Data Set Description         Other Product Types S         Data Set Description         Other Product Types S         Data Set Description         Data Set Description         Data Set Description         Data Set Description         Other Product Types S         Data Set Description | Click box next to<br>"CALIMG-Calibrated<br>Image" below "ISRO's<br>Chandrayaan-1"<br><u>NOTE:</u> When Level 2 data                                                                                                    |
| <ul> <li>RDRCHK - Reduced Data Record ③</li> <li>RDRDLD - Reduced Data Record ③</li> <li>RDRRSCI - Reduced Data Record ③</li> <li>LOLA - Lunar Orbiter Laser Altimeter</li> <li>RDR - Reduced Data Rec. (See Tools: LOLA RDR Query Tool)</li> <li>GDRDEC - Gridded Data Record Counts 🔮 ③</li> <li>GDRDEM - Gridded Data Record Shape Map 🔮 ③</li> <li>GDRDRM - Gridded Data Record Roughness Map 🔮 ③</li> <li>GDRDSM - Gridded Data Record Slope Map 👩 ④</li> </ul>                                                                                                    | Data Set Description         Data Set Description         Data Set Description         Other Product Types         Image: Comparison of the product Types         Data Set Description         Data Set Description         Data Set Description         Data Set Description         Data Set Description         Data Set Description         Data Set Description         Data Set Description         Data Set Description         Data Set Description         Data Set Description  | Option will change (note, it will<br>likely still be "Calibrated Image" with the other<br>options being changed)                                                                                                    |
| <ul> <li>□ GDRDGM - Gridded Data Record Geoid 2 ○</li> <li>□ GDRPSR - Gridded Data Record Permanetly Shadowed Map</li> <li>□ GDRSKY - Gridded Data Record Sky Visibility 2 ○</li> <li>□ SHA - Spherical Harmonic Data Records</li> </ul>                                                                                                    | M3 - Moon Mineralogy Mapper CALIMG - Calibrated Image 2 3                                                                                                    | Other Product Types     Image: Constraint of the section of the section of the sectio |

| The Lu                                                                                                    | Inar Or                                                                                                    | bital L | Data Explorer                                            |
|----------------------------------------------------------------------------------------------------|----------------------------------------------------------------------------------------------------|---------|----------------------------------------------------------|
| Lunar Orbital Data Explorer<br>Beta Site - ODE v3.0<br>Click To Return<br>To The Live Site<br>To The Live Site | PDS Geosciences N<br>Washington University in St.<br>Browser Download PHelp 8<br>Data Set Description<br>Data Set Description<br>Data Set Description<br>Data Set Description<br>Data Set Description | Louis   | Scroll to bottom of page, click on "View Results on Map" |
| MAG - Magnetometer DATA - Nasa Lv 1B data ③ DATAL2 - Level 2 MAG data ③ DATAL3 - Level 3 MAG data ④ DATAL4 - Level 4 MAG data NS - Neutron Spectrometer RDR - Neutron_Counting_Rate Reduced Data Record RSS - Radio Science Subsystem GRAV - Gravity 🚰 ③ LOSAPDR - Line of Sight Acceleration Profile Data Record ③                                                                                                    | Data Set Description Data Set Description Data Set Description Data Set Description Data Set Description Data Set Description Data Set Description Data Set Description Data Set Description          |         |                                                          |
| STEP 2. SET ADDITIONAL FILTERING PARAMETERS (OPTIONAL) Select a Product ID or filter by a partial Product ID                                                                                                    | (Show Options - 0 Parameters Set)                                                                                                    |         |                                                          |
| S Find by Product Location                                                                                                    | (Show Options - 0 Parameters Set)                                                                                                    |         |                                                          |
| Filter by Time Range                                                                                                    | (Show Options - 0 Parameters Set)                                                                                                    |         |                                                          |
| STEP 3. PREVIEW SEARCH RESULTS SUMMARY (OPTIONAL) Preview Search Results Summary                                                                                                    |                                                                                                    |         |                                                          |
| STEP 4. SUBMIT QUERY         View Results in Table       Select Results on Map Display         Image: Select Results on Map Display Product Thumbnails on search results page                                                                                                    |                                                                                                    | 5       | 12                                                       |

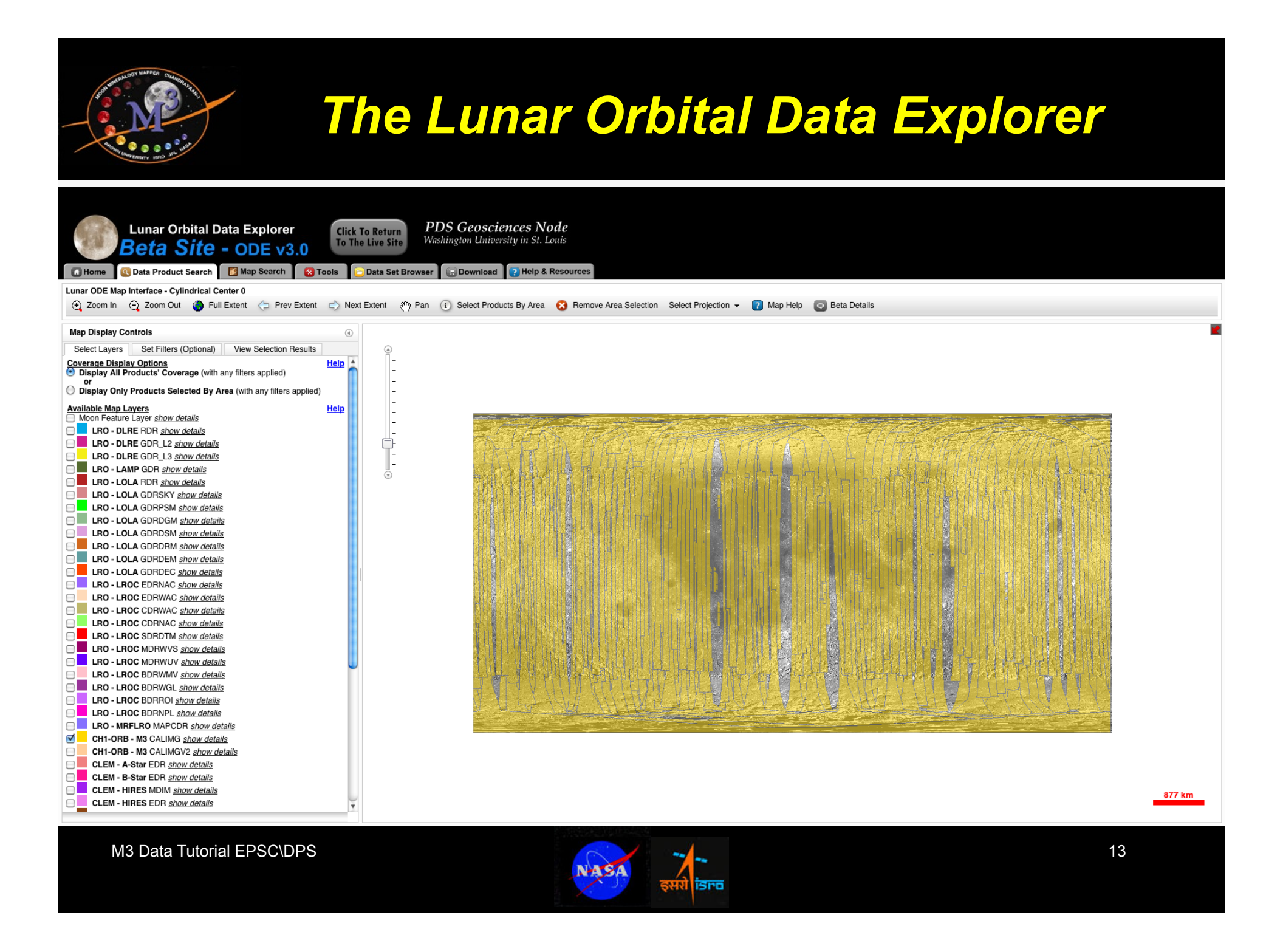

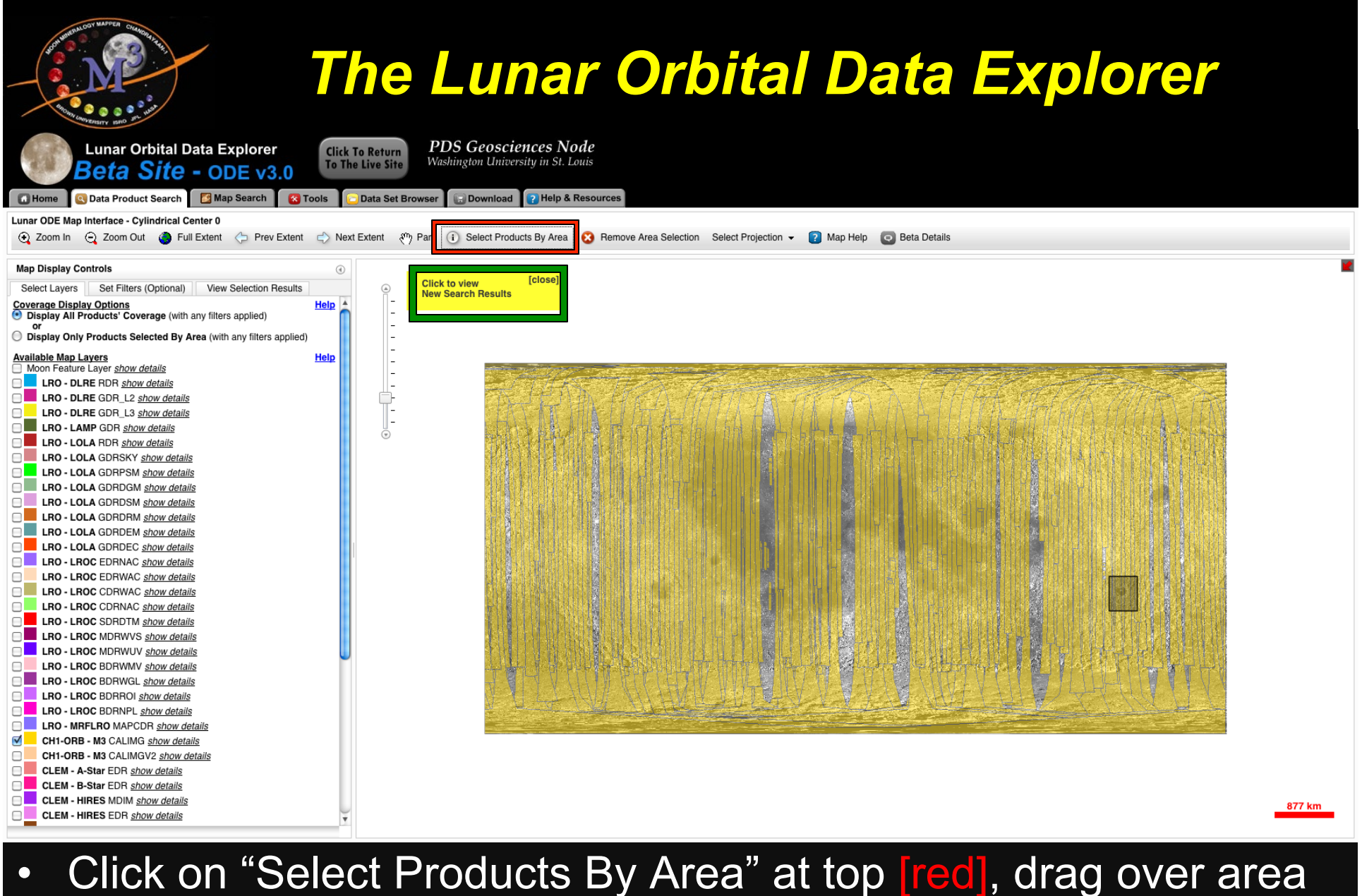

 Click on "Select Products By Area" at top [red], drag over area of interest, then click <sup>14</sup>
 "Click to View New Search Results" [green]

| Contraction MARKED Contraction of the Contraction of the Contraction o        | he Lunar Orbital Data Explorer                                                                                                    |
|----------------------------------------------------------------------------------------------------|----------------------------------------------------------------------------------------------------|
| Lunar Orbital Data Explorer<br>Beta Site - ODE v3.0<br>Click To The<br>Source of the search of the search o | PDS Geosciences Node<br>Washington University in St. Louis         Data Set Browser       Download         Plata Set Browser       Download         Plata Set Browser       Download         Plata Set Browser       Select Products By Area         Settent       Select Products By Area         Select Products By Area       Select Projection |
| Map Display Controls     Image: Control of the second second                                  |                                                                                                    |
| SELECTION RESULTS LIST     Output Results       Products Found: 8     View in Table       Model of the second second s                                                                                        |                                                                                                    |
| CH1-ORB M3 CALIMG       M3G20090530T030925 V01 RDN         CH1-ORB M3 CALIMG       M3G20090530T073724 V01 RDN         CH1-ORB M3 CALIMG       M3G20090626T142653 V01 RDN                                                                                                    | 877 km                                                                                                    |
| <ul> <li>At left, a list of shown. Click "</li> </ul>                                                                                                    | all cubes located in the area of interest will be Add All Results to Cart."                                                                                                    |

| ATTINICATION MAPER OLLEGING                                                                                                    | The L                                                                                                    | unar Orbit                                                                                                    | al Data Explorer                                                                                                    |
|----------------------------------------------------------------------------------------------------|----------------------------------------------------------------------------------------------------|----------------------------------------------------------------------------------------------------|----------------------------------------------------------------------------------------------------|
| Lunar Orbita<br>Beta Site<br>Beta Site<br>Beta Site<br>Data Product Searce<br>Lunar ODE Map Interface - Cylindrica<br>CallMG<br>Map Display Controls<br>Select Layers Set Filters (Option<br>SELECTION RESULTS SUMMARY<br>Product Type<br>CH1-ORB M3 CALIMG<br>Total Products Found<br>SELECTION RESULTS LIST<br>Products Found: 8<br>Product Sound: 8<br>Product Sound: 8<br>Product Sound: 8<br>Product Sound: 8<br>Display Product Thumbnails<br>Instrument Product 10<br>CH1-ORB M3 M3G2009052<br>CALIMG M3G2009052<br>CALIMG M3G2009052<br>CH1-ORB M3 M3G2009052<br>CALIMG M3G2009052<br>CH1-ORB M3 M3G2009052<br>CH1-ORB M3 M3G2009052<br>CH1-ORB M3 M3G2009052<br>CALIMG M3G2009052<br>CH1-ORB M3 M3G2009052<br>CALIMG M3G2009053<br>CALIMG M3G2009053<br>CALIMG M3G2009053<br>CALIMG M3G2009053<br>CALIMG M3G2009053<br>CH1-ORB M3 M3G2009053<br>CALIMG M3G2009053<br>CH1-ORB M3 M3G2009053<br>CALIMG M3G2009053<br>CH1-ORB M3 M3G2009053<br>CALIMG M3G2009053<br>CALIMG M3G2009053<br>CH1-ORB M3 M3G2009053<br>CH1-ORB M3 M3G2009053<br>CALIMG M3G2009053<br>CH1-ORB M3 M3G2009053<br>CH1-ORB M3 M3G2009053<br>CH1-O | I Data Explorer       Click To Reform the Live         C - ODE V3.0       Control (Control (Contro) (Contro) (Control (Control (Control (Control (Contro | PDS Geosciences Node<br>Washington University in St. Louis         Is set Brov       Image: Comparison of the second second seco | <ul> <li>The files you selected will be <i>"In Cart"</i>.</li> <li>Click on Download tab, at top, to continue to order those files.</li> </ul> |
|                                                                                                    | ( art                                                                                                    |                                                                                                    | 16                                                                                                    |

| The Lunar Orbit                                                                                                    | al Data Explorer                                            |
|----------------------------------------------------------------------------------------------------|-------------------------------------------------------------|
| <b>Beta Site - ODE v3.0</b><br>Click To Return<br>To The Live Site <b>PDS Geosciences Node</b><br>Washington University in St. Louis                                                                                                    | <ul> <li>In the "Download"</li> </ul>                       |
| SELECTED ITEMS FOR DOWNLOAD       Image search       Image search | tab, you'll note tha<br>the 8 files are in<br>your Cart     |
| Products Selected for Download: 8 Size of current cart selections: 28.041 GB           View Products Selected for Download         (Show Selection List - 8 Products)                                                                                                    | Option of adding                                            |
| STEP 2. DO YOU WISH TO ADD ADDITIONAL DATA SET FILES TO THE CART? - CREATE MINI-ARCHIVE         The Mini-Archive option will add all related files from the PDS Archive including: documentation, software, errata, extras, catalogs, indexes, and the browse images of any products selected for download.         Download Options:         Selected Products       Products Selected for Download: 8         (label, data product, and browse images)       Files from Product selections: 81         Size of current cart selections: 28.04 GB                                                                                                    | additional files (the<br>Selected Products<br>option is the |
| Selected Products' Derived Files     Derived files: 16       (map projected, etc.)     Size of derived files: 0 MB                                                                                                    | default)                                                    |

| Selected Products (label, data product, and browse images)                                                                        | Products Selected for Download: 8<br>Files from Product selections: 81<br>Size of current cart selections: 28.04 GB                                                                                                    |
|----------------------------------------------------------------------------------------------------|----------------------------------------------------------------------------------------------------|
| Selected Products' Derived Files<br>(map projected, etc.)                                                                         | Derived files: <b>16</b><br>Size of derived files: <b>0 MB</b>                                                                                                    |
| Mini-Archive Files (related files from the PDS Archive including: documentation, software, errata, extras, catalogs, and indexes) | Files from Mini-Archive selections: <b>59</b><br>Size of Mini-Archive files: <b>252 MB</b>                                                                                                    |
| Selection Total                                                                                                    | Products Selected for Download: 8<br>Files from selections: 81<br>Size of current cart selections: 28.04 GB<br>This cart selection should be available for download<br>in approximately: 11.52 hours*<br>There is currently 1 download request in the queue<br>being processed. |

#### STEP 3. REVIEW SELECTIONS AND PROCEED TO CHECKOUT

When you are content with your selection of products and individual files, proceed by clicking the continue button.

Continue >

**Click Continue** 

•

# The Lunar Orbital Data Explorer

| dar                                                                 | Lunar Orbital I<br>Beta Site                                                                                                    | Data Explorer<br>- ODE v3.0                                                                                     | Click To Return<br>To The Live Site                                                  | <b>PDS Geosciences Node</b><br>Washington University in St. Louis                           |
|---------------------------------------------------------------------|----------------------------------------------------------------------------------------------------|----------------------------------------------------------------------------------------------------|--------------------------------------------------------------------------------------|---------------------------------------------------------------------------------------------|
| Home                                                                | Oata Product Search                                                                                                    | 📴 Map Search 🛛 👔                                                                                                | 3 Tools 🛛 🔁 Data Set Br                                                              | owser 🕞 Download ? Help & Resource                                                          |
| DOWNLOA                                                             | D SETUP                                                                                                    |                                                                                                    |                                                                                      | < Back                                                                                      |
| Details for<br>1. The Ger<br>your down<br>you to dow<br>will includ | or acquiring the selected<br>osciences Node will retrieve<br>nload. After the completion<br>wnload the selected files fro<br>e the FTP address and user | data files:<br>a the files you have requi<br>and submission of this for<br>om. You will receive an en-<br>name. | ested and place them in a<br>orm, an automated system<br>mail when the files are rea | user specific FTP folder for<br>will prepare the FTP site for<br>dy for download. The email |
| Select forr                                                         | mat: O Zip                                                                                                    | ◯ Tar ◯ Tar.Gz ◯ N                                                                                              | o Compression                                                                        |                                                                                             |
| Terms an<br>PDS data                                                | d Conditions<br>products and data set files                                                                                                    | are freely available to th                                                                                      | e public.                                                                            |                                                                                             |
| Policy for                                                          | r Citations of PDS Data <u>c</u>                                                                                                    | lick here for a new windo                                                                                       | <u>w</u>                                                                             |                                                                                             |
| Your emai                                                           | 1:                                                                                                    |                                                                                                    |                                                                                      |                                                                                             |
| (You will be                                                        | notified at this email addre                                                                                                    | ess when the files are rea                                                                                      | ady for download.)                                                                   |                                                                                             |
| Submit                                                              | Request                                                                                                    |                                                                                                    |                                                                                      |                                                                                             |

- Finally, you order your files by grouping them together (Zip, Tar, Tar.Gz are the file bundling options)
- Enter your email address, and in a few hours (or so) you will receive an email with an FTP link
   (odewebmaster@wunder.wustl.edu), it took about 10 hours to get these files

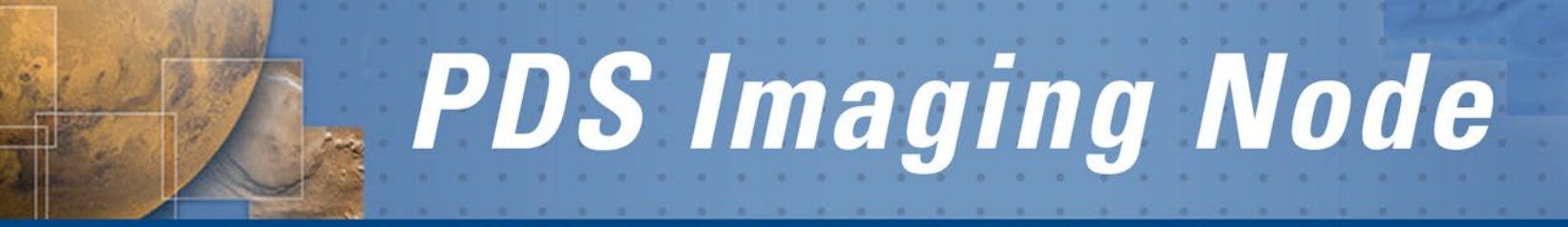

**USGS** ASTROGEOLOGY SCIENCE CENTER & **JET** PROPULSION LABORATORY

# NASA Planetary Data System: Access to Moon Mineralogy Mapper Archives

December 2010

#### **USGS** ASTROGEOLOGY SCIENCE CENTER & **JET** PROPULSION LABORATORY

|                                                                     |                                                                                      |                                                                                | Phone Book     In                                                   | PDS data                                      |
|---------------------------------------------------------------------|--------------------------------------------------------------------------------------|--------------------------------------------------------------------------------|---------------------------------------------------------------------|-----------------------------------------------|
| OME ABOUT PDS DATA                                                  | TOOLS & DOCUMENTS RELATE                                                             | D SITES CONTACT US                                                             |                                                                     |                                               |
|                                                                     |                                                                                      |                                                                                |                                                                     |                                               |
| Quick Searches                                                      | Welcome to th                                                                        | e PDS                                                                          |                                                                     |                                               |
| Mercury                                                             |                                                                                      |                                                                                |                                                                     |                                               |
| Venus                                                               | The PDS archiv                                                                       | es and distributes scientific data                                             | from NASA planetary missions, a                                     | stronomical                                   |
| Mars                                                                | Observations, a                                                                      | ind laboratory measurements. The<br>purpose is to ensure the long-terr         | e PDS is sponsored by NASA's S<br>n usability of NASA data and to s | cience Mission<br>limulate                    |
| Jupiter                                                             | advanced rese                                                                        | arch. Learn more about PDS.                                                    |                                                                     |                                               |
| Saturn                                                              |                                                                                      |                                                                                |                                                                     | (Activity) (Constraint)                       |
| Uranus, Neptune, Pluto                                              | Note: The PDS                                                                        | nome page has undergone a ma                                                   | jor redesign. We welcome any fe                                     | edback of                                     |
| Rings                                                               | comments.                                                                            |                                                                                |                                                                     |                                               |
| Asteroids                                                           |                                                                                      |                                                                                |                                                                     |                                               |
| Comets                                                              | Researchers                                                                          | Data Providers                                                                 | Data Reviewers                                                      | Proposers                                     |
| Planetary Dust                                                      | Controls or brownon for data                                                         | Archivo proporation quido                                                      | The near radiou process                                             | Hissian Prepagara                             |
| Earth's Moon                                                        | sets                                                                                 | Archive preparation guide                                                      | The peer review process                                             | Mission Proposers                             |
| Solar Wind                                                          | Get notified (subscribe)                                                             | Tools for data preparation                                                     | PDS Node contacts                                                   | Proposing Advanced<br>Products                |
| PDS Nodes                                                           | when new data becomes<br>available                                                   | Example data and<br>documents                                                  |                                                                     | ROSES 2009-10 support in                      |
| Atmospheres                                                         | Find images from planetary                                                           | Archiving standards                                                            |                                                                     | the PDS                                       |
| Geosciences                                                         | missions                                                                             | Information for proposers                                                      |                                                                     | Archiving Check-list for PI-<br>Led Proposals |
| Imaging                                                             | Find tools for viewing and<br>working with PDS data                                  | Estimating archiving effort                                                    |                                                                     |                                               |
| Navigational & Ancilliary                                           | Learn about PDS data                                                                 | PDS Node contacts                                                              |                                                                     |                                               |
| Planetary Plasma                                                    | format and structure                                                                 |                                                                                |                                                                     |                                               |
| Interactions (PPI)                                                  |                                                                                      |                                                                                |                                                                     |                                               |
| Planetary Rings                                                     | Students & Educators                                                                 |                                                                                |                                                                     |                                               |
| Small Bodies                                                        | The PDS is mainly designed for<br>are looking for here, you are us<br>related sites. | or scientists researching the plane<br>sually better off visiting one of the s | ets. While you may find what you<br>ites below, or another of the   |                                               |
| Management                                                          | Planetary Photojournal                                                               | A searchable collection of press                                               | release images from NASA pla                                        | netary missions.                              |
| Engineering                                                         | Welcome to the Planets                                                               | Reference information and imag                                                 | ges of each planet in our solar sy                                  | stem.                                         |
|                                                                     | Map a Planet                                                                         | Create maps of many of the plan                                                | nets of our solar system, with cu                                   | stomizable locations and scale.               |
| New Releases                                                        | Cassini Press Release                                                                | A Month-By-Month Gallery of Car                                                | sini images of Saturn's Ring Sy                                     | stem                                          |
| December 8, 2010<br>Chandrayaan-1 Moon<br>Mineralogy Mapper Release | Rings Images                                                                         |                                                                                |                                                                     |                                               |

### http://pds.nasa.gov

- *The Planetary Data System* (PDS) archives and distributes scientific data from NASA planetary missions, astronomical observations, and laboratory measurements.
- Its purpose is to ensure the long-term usability of NASA data and to stimulate advanced research.
- The PDS is sponsored by NASA's Science Mission Directorate.

December 2010

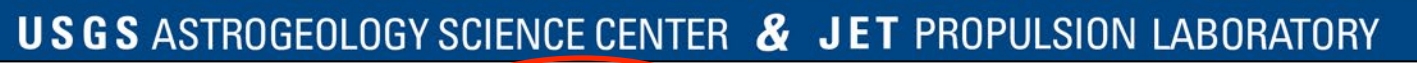

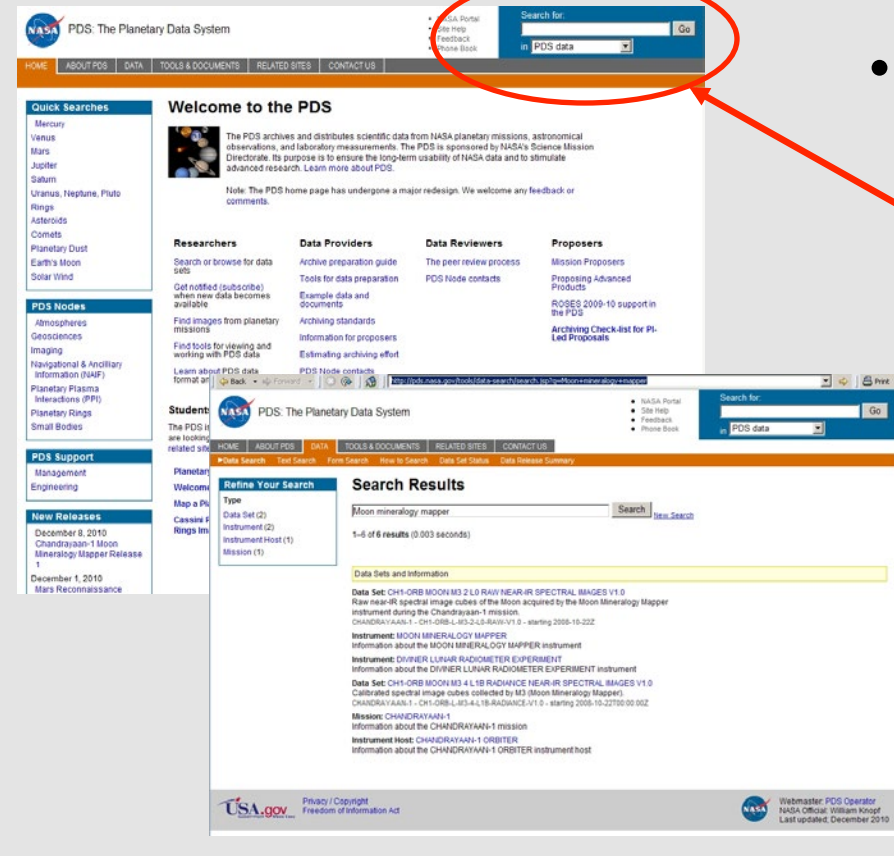

### Find Moon Mineralogy Mapper (M3)data

- Search the PDS Data
   Catalog from the PDS
   Home Page
- Within PDS
  - Imaging Node
    - Online Data Volumes
    - Image Atlas Product Search
    - Mission Pages
  - Geosciences Node
    - Orbital Data Explorer

### PDS Home Page: http://pds.nasa.gov

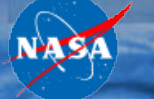

**USGS** ASTROGEOLOGY SCIENCE CENTER & **JET** PROPULSION LABORATORY

| PDS: The Planetary Data System                                                                                                    | <ul> <li>NASA Portal</li> <li>Site Help</li> <li>Feedback</li> <li>Phone Book</li> </ul> | Search for:<br>PDS data        | Go                                                                                           |
|----------------------------------------------------------------------------------------------------|------------------------------------------------------------------------------------------|--------------------------------|----------------------------------------------------------------------------------------------|
| HOME ABOUT PDS DATA TOOLS & DOCUMENTS R&<br>Overview Archive Preparation Guide Information for Proposers                                                                  | ELATED SITES CONTAG                                                                      | CT US<br>Reference Lookup      | ubscriptions Other                                                                           |
| Subscription Service<br>Welcome to the PDS Subscription Service. Sign up to receive a<br>- data sets by mission<br>- software<br>- documentation<br>- data sets by target | in e-mail notification whe                                                               | n any of the following an      | Tools                                                                                        |
| Current Subscribers<br>E-mail Address<br>Password<br>Did you forget your password?                                                                                        | New Subscribe<br>E-mail Addre                                                            | er<br>ss                       |                                                                                              |
| Login Now                                                                                                    | Continue                                                                                 |                                |                                                                                              |
| Please read the <u>Subscription Manager Help Page</u> for instructio                                                                                                    | ns. For additional assist                                                                | ance, contact the <u>PDS 0</u> | iperator.                                                                                    |
| Privacy / Copyright<br>Freedom of Information Act                                                                                                    |                                                                                          | N N N                          | /ebmaster: <u>PDS Operator</u><br>IASA Official: William Knopf<br>ast updated; December 2010 |

 Subscribe to the PDS
 Subscription Service to receive email notification when new data are released

http://pds.jpl.nasa.gov/tools/subscription\_service/top.cfm

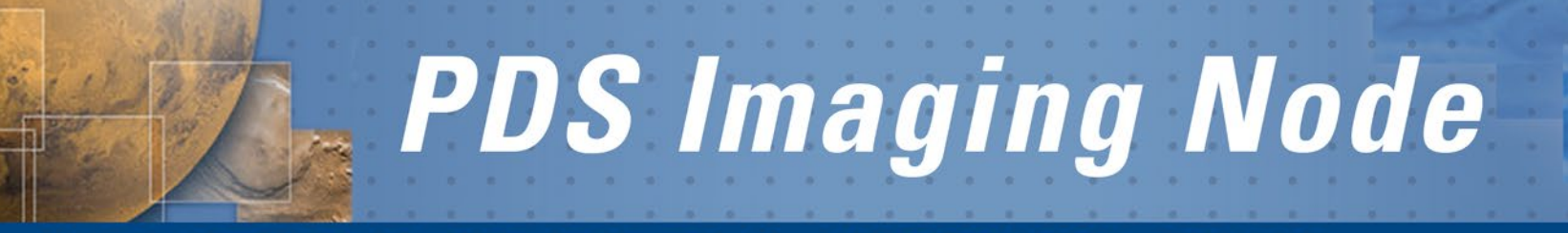

**USGS** ASTROGEOLOGY SCIENCE CENTER & **JET** PROPULSION LABORATORY

# NASA PDS Imaging Node: Access to M3 Archives

### **USGS** ASTROGEOLOGY SCIENCE CENTER & **JET** PROPULSION LABORATORY

## **Data Portal**

# • Pointers to data and mission information

- Atlas Product
   Search
- Online volumes
- Archive documentation
- Mission & instrument overview
- Data release status

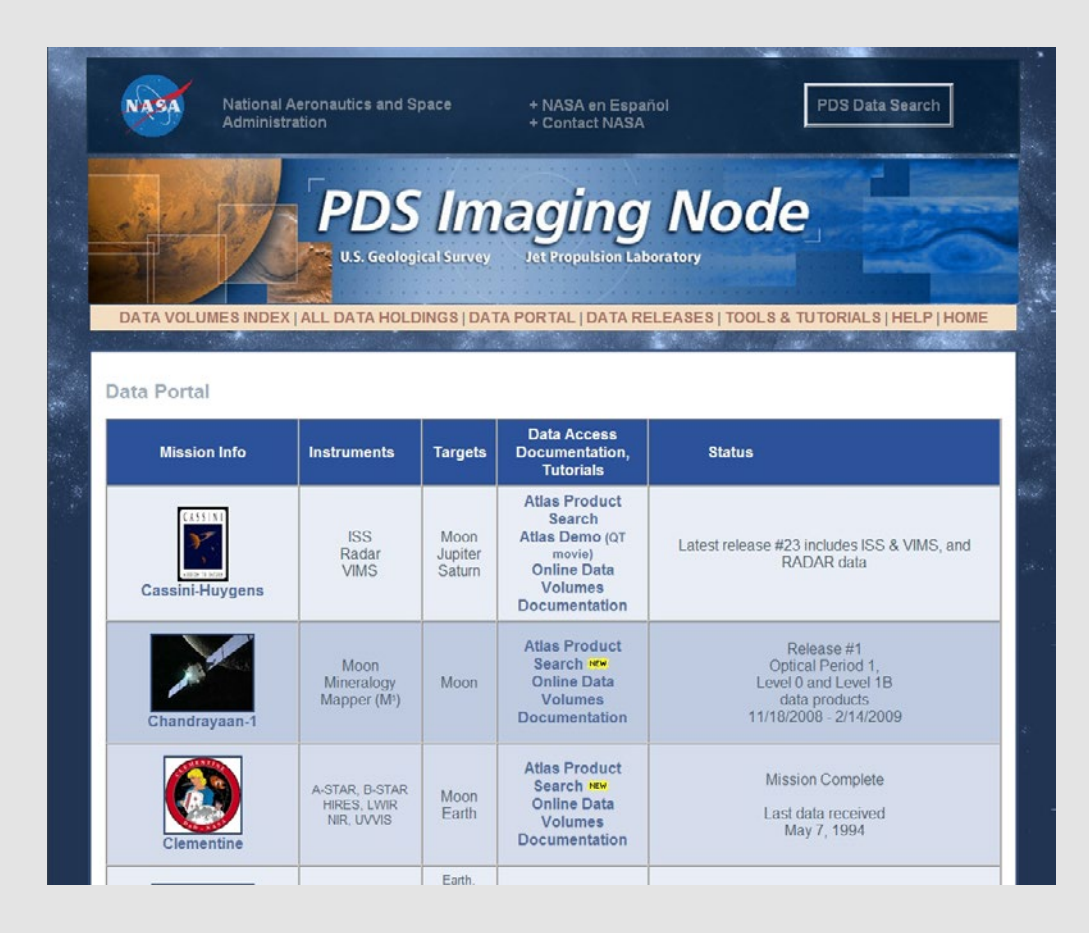

http://img.pds.nasa.gov/portal/

March 2010

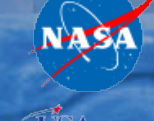

### **USGS** ASTROGEOLOGY SCIENCE CENTER & **JET** PROPULSION LABORATORY

## **Planetary Image Atlas**

- Mission-specific: search, browse & download by
  - Product type
  - Lat/Long
  - Orbit
  - Time
  - Etc
- Cross-mission: search, browse & download by:
  - Target
  - Lat/Long
- User tutorial available @ 'Intro' tab

| 111111202020                    | Cuary                                                                              | mag                                         | - Aula                                                  | • <u> </u>                                |                                        |           |
|---------------------------------|------------------------------------------------------------------------------------|---------------------------------------------|---------------------------------------------------------|-------------------------------------------|----------------------------------------|-----------|
| NEW SEARCH MULTI MIS            | SION SEARCH                                                                        | DATA PORTAL ABOI                            | JT HELP FE                                              | EDBACK HOME                               | Seat 1                                 |           |
| Chandrayaan-1                   | TEXT AND FORM SEARCH CRITERIA ARE COMBINED<br>TEXT BASED SEARCH                    |                                             |                                                         |                                           |                                        |           |
| 2                               | (Type text, sel                                                                    | ect suggested text, hit enter<br>(Repeat th | return key, add value if r<br>ese steps to add additior | needed, then mouse clic<br>nal criteria.) | k 'Add Cons                            | traint'.) |
|                                 | Add Constra                                                                        |                                             |                                                         |                                           |                                        |           |
|                                 | Intro Quicks                                                                       | Search Product Ge                           | ometry instrument                                       | Time Feature                              | Мар                                    | Result    |
| Get Results Reset Tab Reset All | Click Get Results to submit your query.     All tabs do not need to be filled out. |                                             |                                                         |                                           |                                        |           |
|                                 | Product Type                                                                       | CALIBRATED_IMAGE                            | Target Name                                             | 0                                         | MOON                                   |           |
| Records Found: 0                |                                                                                    | Min                                         | Max                                                     | Valid                                     | Range                                  | Un        |
| Current Constraints:            | Orbit Number                                                                       |                                             |                                                         | 0                                         | to<br>1184                             | N         |
| to your search.                 |                                                                                    |                                             |                                                         | 2008-11-<br>2009-02-                      | 18 22:26:04<br>to<br>14 10:13:15<br>or | N         |
| Sample Chandrayaan-1 Image:     | Start Time                                                                         |                                             |                                                         | 2008-32                                   | 3T22:26:04<br>to<br>5T10:13:15         |           |

### http://pds-imaging.jpl.nasa.gov/search

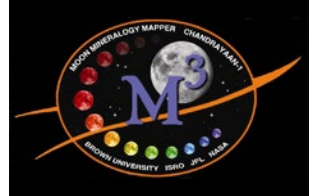

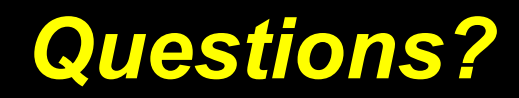

M3 Data Tutorial EPSC\DPS

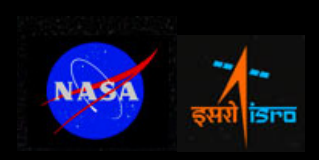